## Wi-Fi

Diríjase a la configuración ajustes de su celular.

Desde ajustes ingrese a la opción de wifi.

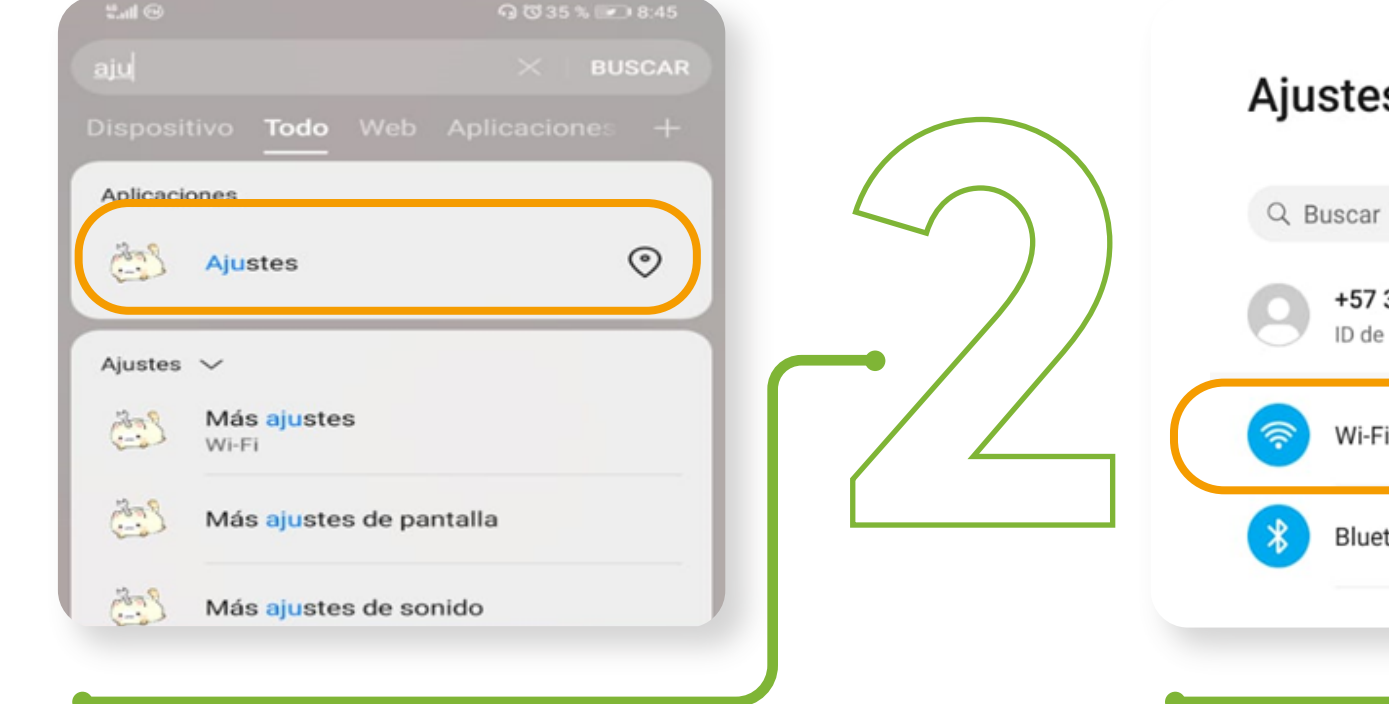

Al seleccionarla le aparecer que puede cambiar depend visualice en el inicio, desplie

Debe quedar con la configuración tal cual muestra la imagen.

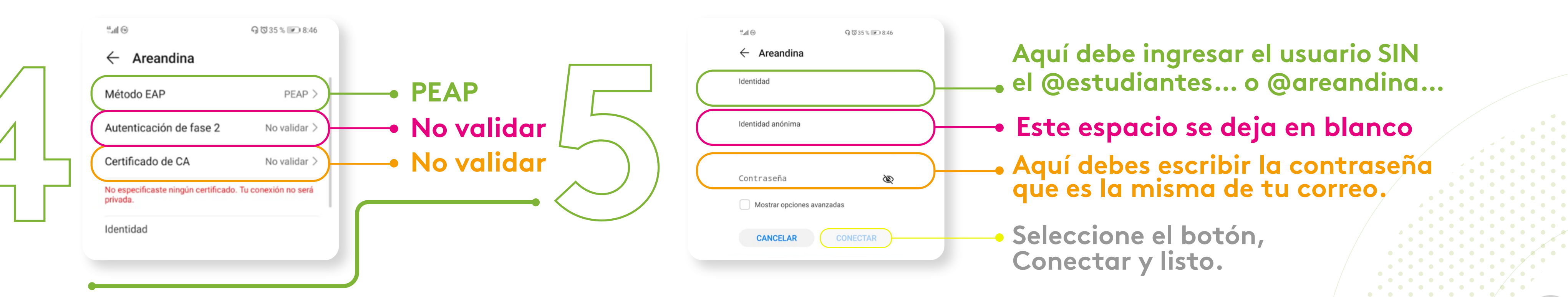

Visualice la red inalámbrica con nombre Areandina y selecciónela.

| PS<br>r<br>2 313****29•<br>e HUAWEI y más<br>Fi Sin conexión ><br>etooth No >                                                   | <ul> <li>← Wi-Fi</li> <li>Wi-Fi</li> <li>Ver ayuda</li> <li>Más ajustes</li> <li>Más ajustes</li> <li>REDES DISPONIBLES</li> <li>Areandina<br/>Protegida</li> <li>eduroam<br/>Protegida</li> </ul> |  |
|----------------------------------------------------------------------------------------------------|----------------------------------------------------------------------------------------------------|--|
| rá la siguiente configuración (Se debe t<br>diendo de la versión del celular), en cas<br>egue la <b>Configuración Avanzada.</b> | tener en cuenta<br>so de que no se                                                                                                    |  |

Luego debe ingresar sus credenciales.

|   | - |   |                   | $\mathbb{N}$ | $\mathbb{N}$            | $\mathbb{N}$      | $\sim$                  |                   |                   |                   |  |
|---|---|---|-------------------|--------------|-------------------------|-------------------|-------------------------|-------------------|-------------------|-------------------|--|
|   |   |   |                   | $\mathbb{N}$ | $\mathbb{N}$            | $\mathbb{N}$      | $\mathbb{R}$            |                   |                   |                   |  |
|   |   |   |                   | $\geq$       | $\langle \cdot \rangle$ | $\mathbb{N}$      | $\langle \cdot \rangle$ | $\left( \right)$  | $\langle$         |                   |  |
|   |   |   |                   | $\mathbb{N}$ | $\langle \cdot \rangle$ | $\langle \rangle$ | $\langle \cdot \rangle$ | $\langle \rangle$ | $\langle \rangle$ |                   |  |
| _ |   |   |                   | $\mathbb{N}$ | $\langle \rangle$       | $\langle \rangle$ | $\langle \rangle$       | $\langle \rangle$ | $\langle \rangle$ |                   |  |
| _ |   |   | $\langle \rangle$ | $\geq$       | $\langle \rangle$       | $\langle \rangle$ | $\langle \rangle$       |                   |                   |                   |  |
|   |   |   |                   | $\geq$       | $\langle \rangle$       | $\langle \rangle$ | $\langle \rangle$       | $\langle \rangle$ | $\langle \rangle$ |                   |  |
|   |   | _ |                   |              |                         | $\langle \rangle$ | $\langle \rangle$       | $\langle \rangle$ | $\langle \rangle$ |                   |  |
|   |   |   |                   |              | $\left( \right)$        | $\langle \rangle$ | $\langle \rangle$       | $\langle \rangle$ | $\langle \rangle$ |                   |  |
|   |   |   |                   |              |                         | $\langle \rangle$ | $\langle \rangle$       | $\langle \rangle$ | $\langle \rangle$ |                   |  |
|   |   |   |                   |              |                         | $\langle \rangle$ | $\langle \rangle$       | $\langle \rangle$ |                   | $\backslash$      |  |
|   |   |   |                   |              |                         | $\langle \rangle$ | $\langle \rangle$       | $\langle \rangle$ | $\langle \rangle$ |                   |  |
|   |   |   |                   |              |                         |                   | $\langle \rangle$       | $\langle \rangle$ | $\langle \rangle$ |                   |  |
|   |   |   |                   |              |                         |                   |                         | $\langle \rangle$ | $\langle \rangle$ | $\langle $        |  |
|   |   |   |                   |              |                         |                   |                         |                   | $\langle \rangle$ | $\langle \rangle$ |  |
|   |   |   |                   |              |                         |                   |                         |                   |                   | $\langle $        |  |
|   |   |   |                   |              |                         |                   |                         |                   |                   |                   |  |
|   |   |   |                   |              |                         |                   |                         |                   |                   |                   |  |
|   |   |   |                   |              |                         |                   |                         |                   |                   |                   |  |
|   |   |   |                   |              |                         |                   |                         |                   |                   |                   |  |
|   |   |   |                   |              |                         |                   |                         |                   |                   |                   |  |
|   |   |   |                   |              |                         |                   |                         |                   |                   |                   |  |
|   |   |   |                   |              |                         |                   |                         |                   |                   |                   |  |
|   |   |   |                   |              |                         |                   |                         |                   |                   |                   |  |
|   |   |   |                   |              |                         |                   |                         |                   |                   |                   |  |
|   |   |   |                   |              |                         |                   |                         |                   |                   |                   |  |
|   |   |   |                   |              |                         |                   |                         |                   |                   |                   |  |
|   |   |   |                   |              |                         |                   |                         |                   |                   |                   |  |
|   |   |   |                   |              |                         |                   |                         |                   |                   |                   |  |
|   |   |   |                   |              |                         |                   |                         |                   |                   |                   |  |
|   |   |   |                   |              |                         |                   |                         |                   |                   |                   |  |
|   |   |   |                   |              |                         |                   |                         |                   |                   |                   |  |
|   |   |   |                   |              |                         |                   |                         |                   |                   |                   |  |
|   |   |   |                   |              |                         |                   |                         |                   |                   |                   |  |
|   |   |   |                   |              |                         |                   |                         |                   |                   |                   |  |
|   |   |   |                   |              |                         |                   |                         |                   |                   |                   |  |
|   |   |   |                   |              |                         |                   |                         |                   |                   |                   |  |
|   |   |   |                   |              |                         |                   |                         |                   |                   |                   |  |
|   |   |   |                   |              |                         |                   |                         |                   |                   |                   |  |
|   |   |   |                   |              |                         |                   |                         |                   |                   |                   |  |
|   |   |   |                   |              |                         |                   |                         |                   |                   |                   |  |
|   |   |   |                   |              |                         |                   |                         |                   |                   |                   |  |
|   |   |   |                   |              |                         |                   |                         |                   |                   |                   |  |
|   |   |   |                   |              |                         |                   |                         |                   |                   |                   |  |
|   |   |   |                   |              |                         |                   |                         |                   |                   |                   |  |
|   |   |   |                   |              |                         |                   |                         |                   |                   |                   |  |
|   |   |   |                   |              |                         |                   |                         |                   |                   |                   |  |
|   |   |   |                   |              |                         |                   |                         |                   |                   |                   |  |
|   |   |   |                   |              |                         |                   |                         |                   |                   |                   |  |
|   |   |   |                   |              |                         |                   |                         |                   |                   |                   |  |
|   |   |   |                   |              |                         |                   |                         |                   |                   |                   |  |
|   |   |   |                   |              |                         |                   |                         |                   |                   |                   |  |
|   |   |   |                   |              |                         |                   |                         |                   |                   |                   |  |
|   |   |   |                   |              |                         |                   |                         |                   |                   |                   |  |
|   |   |   |                   |              |                         |                   |                         |                   |                   |                   |  |
|   |   |   |                   |              |                         |                   |                         |                   |                   |                   |  |
|   |   |   |                   |              |                         |                   |                         |                   |                   |                   |  |
|   |   |   |                   |              |                         |                   |                         |                   |                   |                   |  |
|   |   |   |                   |              |                         |                   |                         |                   |                   |                   |  |
|   |   |   |                   |              |                         |                   |                         |                   |                   |                   |  |
|   |   |   |                   |              |                         |                   |                         |                   |                   |                   |  |
|   |   |   |                   |              |                         |                   |                         |                   |                   |                   |  |
|   |   |   |                   |              |                         |                   |                         |                   |                   |                   |  |
|   |   |   |                   |              |                         |                   |                         |                   |                   |                   |  |
|   |   |   |                   |              |                         |                   |                         |                   |                   |                   |  |
|   |   |   |                   |              |                         |                   |                         |                   |                   |                   |  |
|   |   |   |                   |              |                         |                   |                         |                   |                   |                   |  |
|   |   |   |                   |              |                         |                   |                         |                   |                   |                   |  |
|   |   |   |                   |              |                         |                   |                         |                   |                   |                   |  |
|   |   |   |                   |              |                         |                   |                         |                   |                   |                   |  |
|   |   |   |                   |              |                         |                   |                         |                   |                   |                   |  |
|   |   |   |                   |              |                         |                   |                         |                   |                   |                   |  |
|   |   |   |                   |              |                         |                   |                         |                   |                   |                   |  |
|   |   |   |                   |              |                         |                   |                         |                   |                   |                   |  |
|   |   |   |                   |              |                         |                   |                         |                   |                   |                   |  |
|   |   |   |                   |              |                         |                   |                         |                   |                   |                   |  |
|   |   |   |                   |              |                         |                   |                         |                   |                   |                   |  |
|   |   |   |                   |              |                         |                   |                         |                   |                   |                   |  |
|   |   |   |                   |              |                         |                   |                         |                   |                   |                   |  |
|   |   |   |                   |              |                         |                   |                         |                   |                   |                   |  |
|   |   |   |                   |              |                         |                   |                         |                   |                   |                   |  |
|   |   |   |                   |              |                         |                   |                         |                   |                   |                   |  |
|   |   |   |                   |              |                         |                   |                         |                   |                   |                   |  |
|   |   |   |                   |              |                         |                   |                         |                   |                   |                   |  |
|   |   |   |                   |              |                         |                   |                         |                   |                   |                   |  |
|   |   |   |                   |              |                         |                   |                         |                   |                   |                   |  |
|   |   |   |                   |              |                         |                   |                         |                   |                   |                   |  |
|   |   |   |                   |              |                         |                   |                         |                   |                   |                   |  |
|   |   |   |                   |              |                         |                   |                         |                   |                   |                   |  |
|   |   |   |                   |              |                         |                   |                         |                   |                   |                   |  |
|   |   |   |                   |              |                         |                   |                         |                   |                   |                   |  |
|   |   |   |                   |              |                         |                   |                         |                   |                   |                   |  |
|   |   |   |                   |              |                         |                   |                         |                   |                   |                   |  |
|   |   |   |                   |              |                         |                   |                         |                   |                   |                   |  |
|   |   |   |                   |              |                         |                   |                         |                   |                   |                   |  |
|   |   |   |                   |              |                         |                   |                         |                   |                   |                   |  |

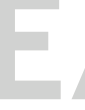

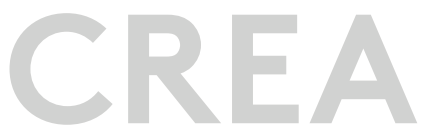